## 出线定义:

| 1.红色(粗) | DC12V+ |
|---------|--------|
| 2.黑色(粗) | DC12V- |
| 3.橙色    | 485+   |
| 4.黄色    | 485-   |
| 5.SDI   | 视频     |
| 6.网口    |        |

1.系统连接图

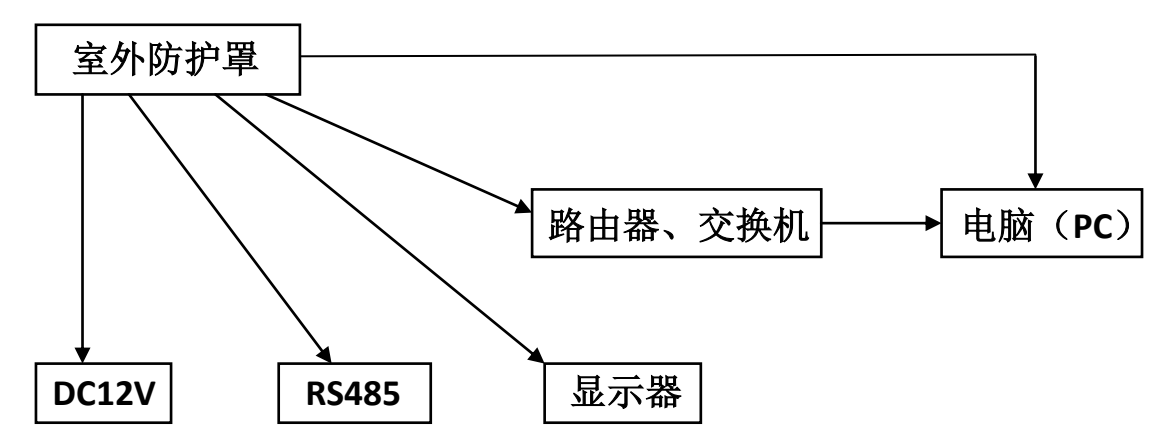

### 测试是否连通

设置好 IP 地址后,在用户计算机上点击左下角"开始"-"所有程序"-"附件",选择打 开 "命令提示符",在命令行中使用PING 命令测试计算机与网络摄像机是否联通。

命令格式为: Ping 192.168.1.8

如果屏幕显示为"Request timed out."或"无法访问目标主机"则说明设备还未安装好,您可以从以下几个方面检查:

硬件连接是否正确?

计算机TCP/IP 是否设置为与网络摄像机同一网段?

网络中是否禁止PING 命令,请咨询网络管理员。

### 2. 网络登录

通过 IE 浏览器预览网络摄像机图像时,需要先安装 VLC. EXE 软件,安装完成后,打开 IE,输入 IP 地址(默认:192.168.1.8),回车进入登录界面。在登录界面中,输入网络摄像机的用户名(默认: admin)、密码(默认: admin888),可选择记住用户名和密码,然后点击[登录],当进入到用户界面时,会弹出如下对话框,点击 OK,进行一系列安装操作,安装视频控件完成后,重启浏览器即可进行视频浏览。

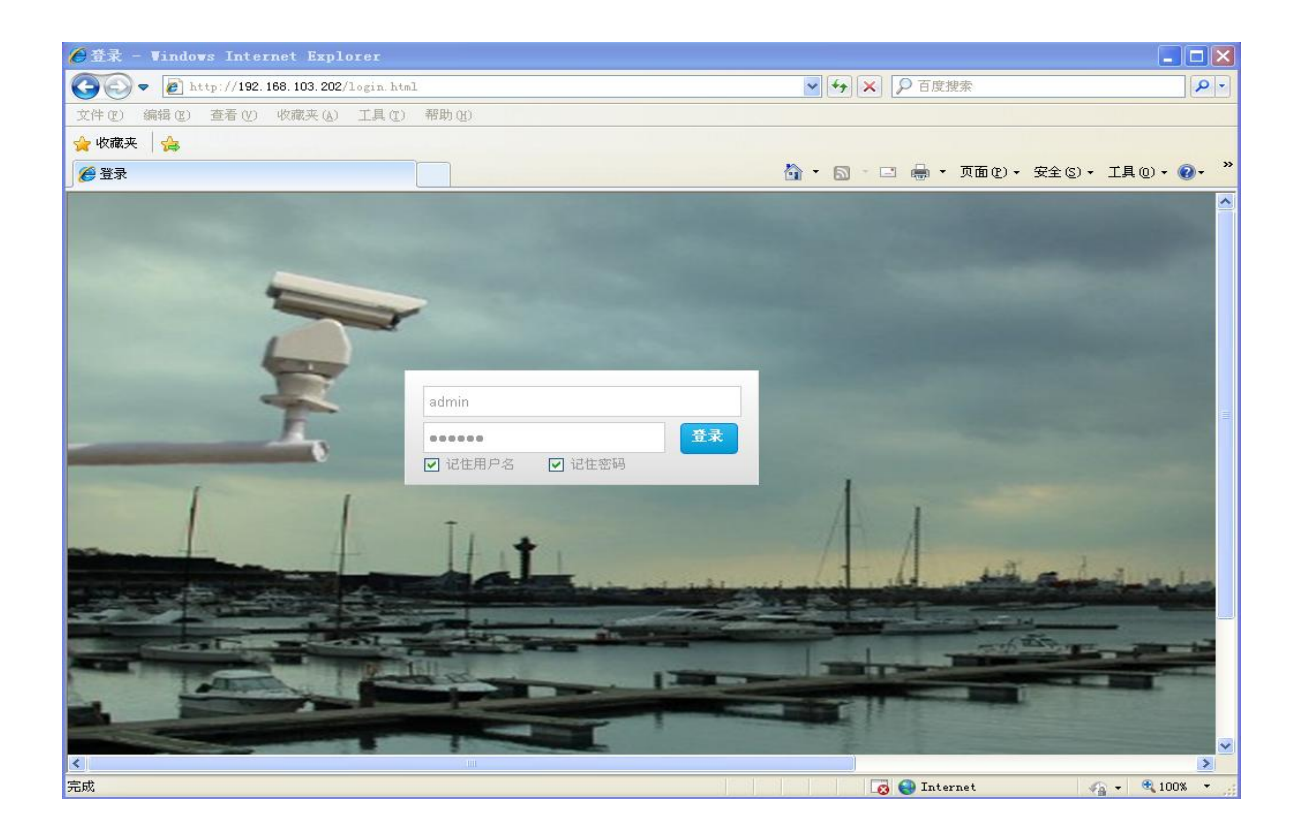

# 2.1 预览视频

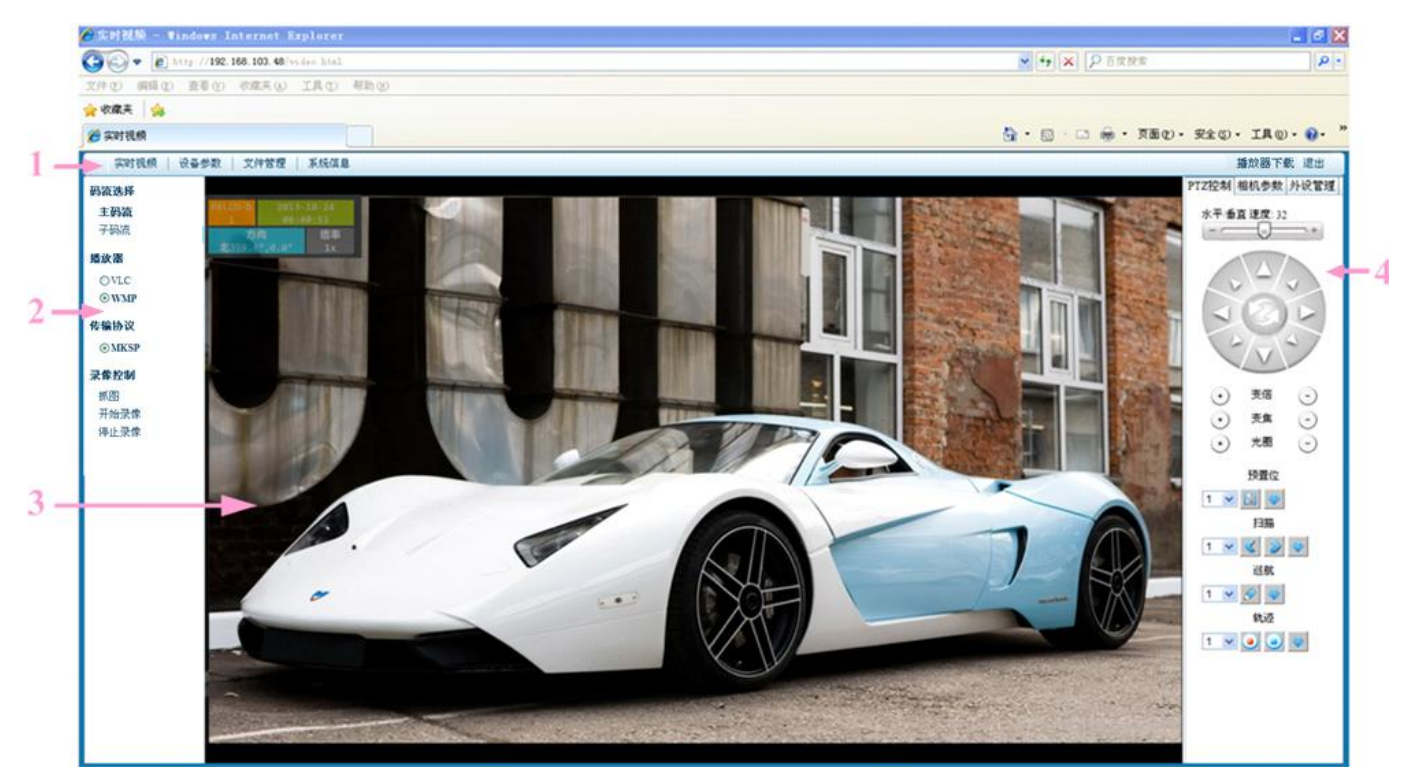

| 图标    | 说                  | 明        |  |
|-------|--------------------|----------|--|
| 实时视频  | 进入图像码流、PTZ、        | 相机控制操作界面 |  |
| 设备参数  | 进入网络参数和球机功能设置      |          |  |
| 文件管理  | 进入图片管理或本地录像资料回放和下载 |          |  |
| 系统信息  | 系统信息显示             |          |  |
| 播放器下载 | 播放控件下载             |          |  |
| 退出    | 退出用户界面,回到          | 登陆界面     |  |

**区域 2**: 支持主码流、子码流两种码流方式预览,在右边区域 3 打开相应的预览画面。支持 VLC 播放器及其下 RTSP (TCP)、RTSP (UDP) 协议,支持 WMP 播放器及 MKSP 协议。支持实时和流畅两种缓存策略,球机同时可以抓图和进行 TF 卡录像。

### 区域3:预览界面

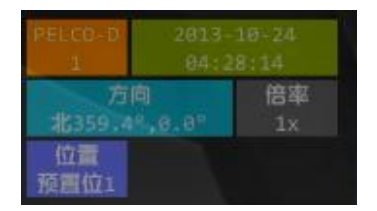

左上角 OSD 方框显示云台的协议、地址,年份、日期、时间,云台的方 位和具体坐标,相机的倍数,云台正在执行的动作。

区域 4: PTZ 控制、相机参数、外设管理功能区。

## 3. 快捷命令

| NO | 调用   | 设置 | 备注 |
|----|------|----|----|
| 74 | 雨刷单刮 |    |    |
| 75 | 雨刷连刮 |    |    |

使用手册